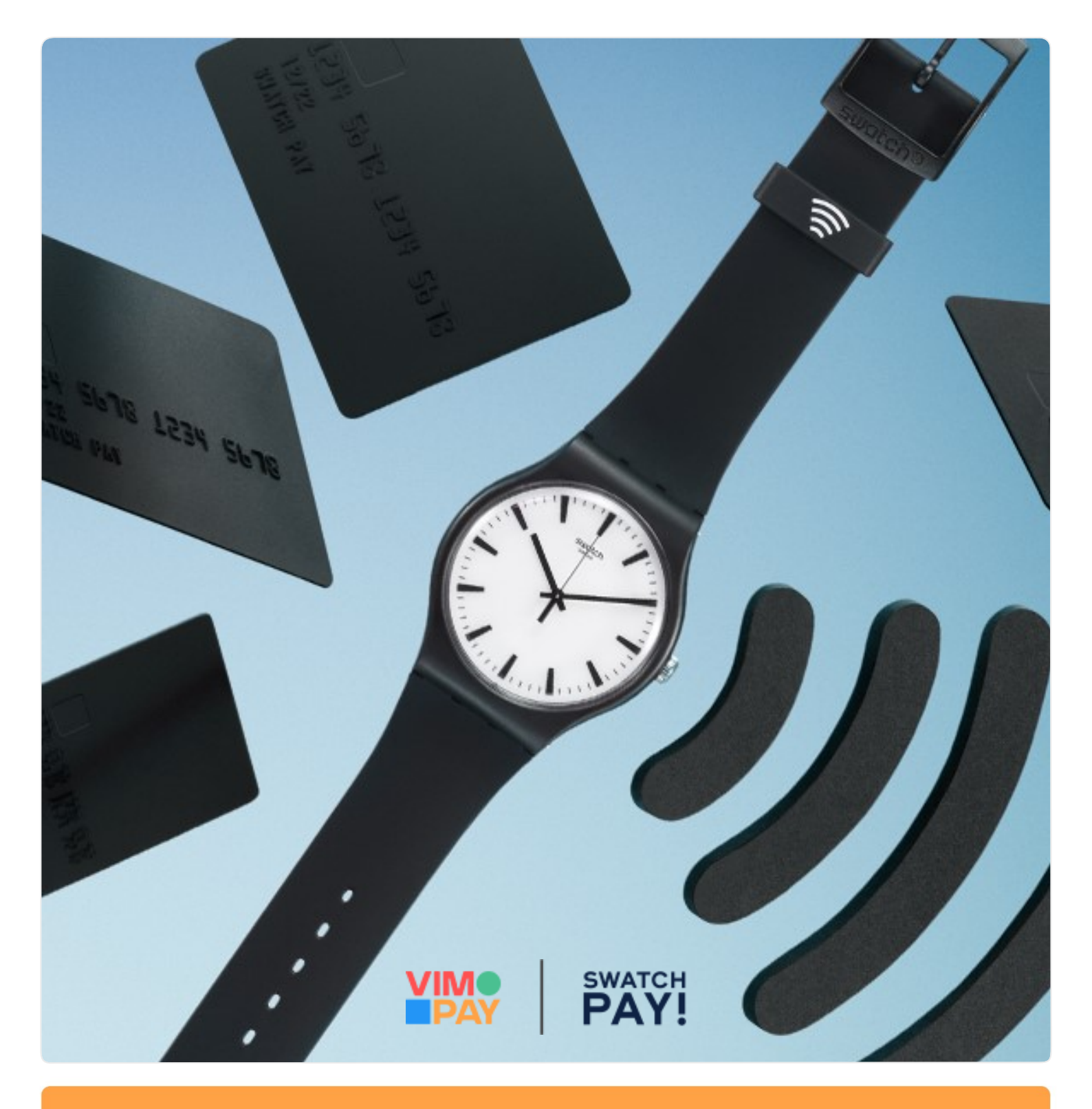

# Guide: Einrichtung SwatchPAY! in VIMpay

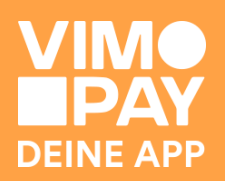

### SwatchPAY im VIMpay Store hinzufügen

Klicke auf das Plus-Symbol in der Tabbar, um den VIMpay Store zu öffnen.

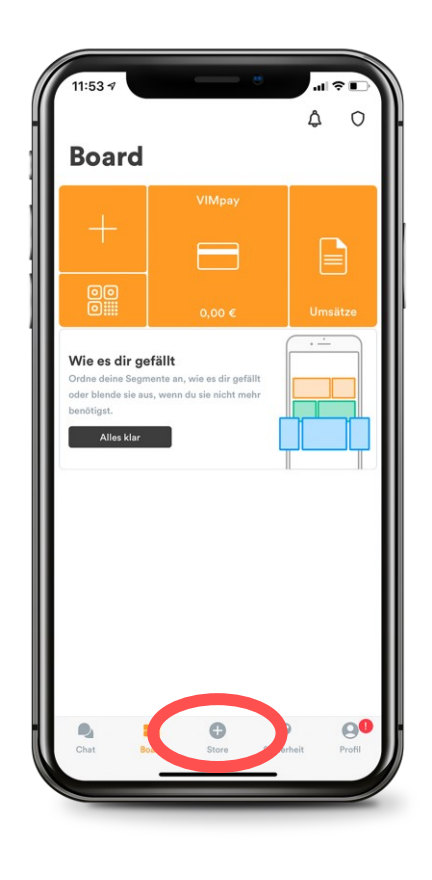

## 02

#### SwatchPAY! auswählen

Im VIMpay Store findest du das SwatchPAY Segment zur Auswahl vor.

Wenn du dir eine Swatch Uhr kaufen möchtest, findest du hier ebenfalls den Link zum Onlinestore von Swatch.

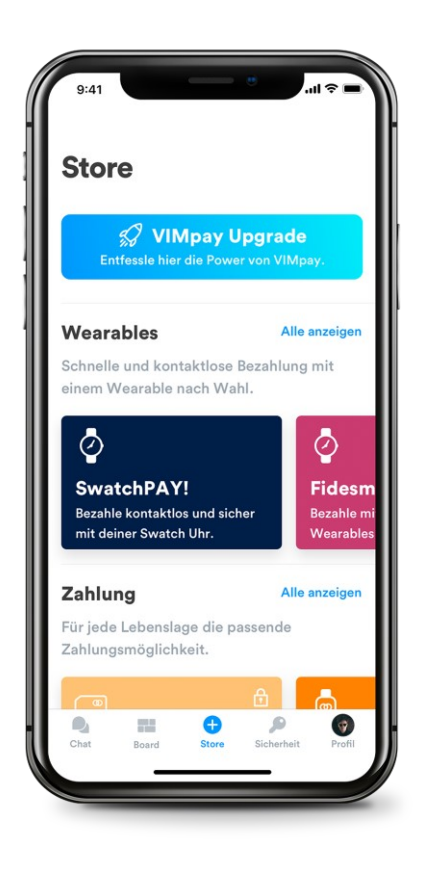

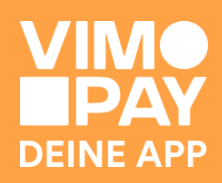

### SwatchPAY! einrichten

Klickt man auf das SwatchPAY Segment, kann man die Mastercard einrichten.

Hier findest du ebenfalls noch den Link zum Swatch Onlinestore.

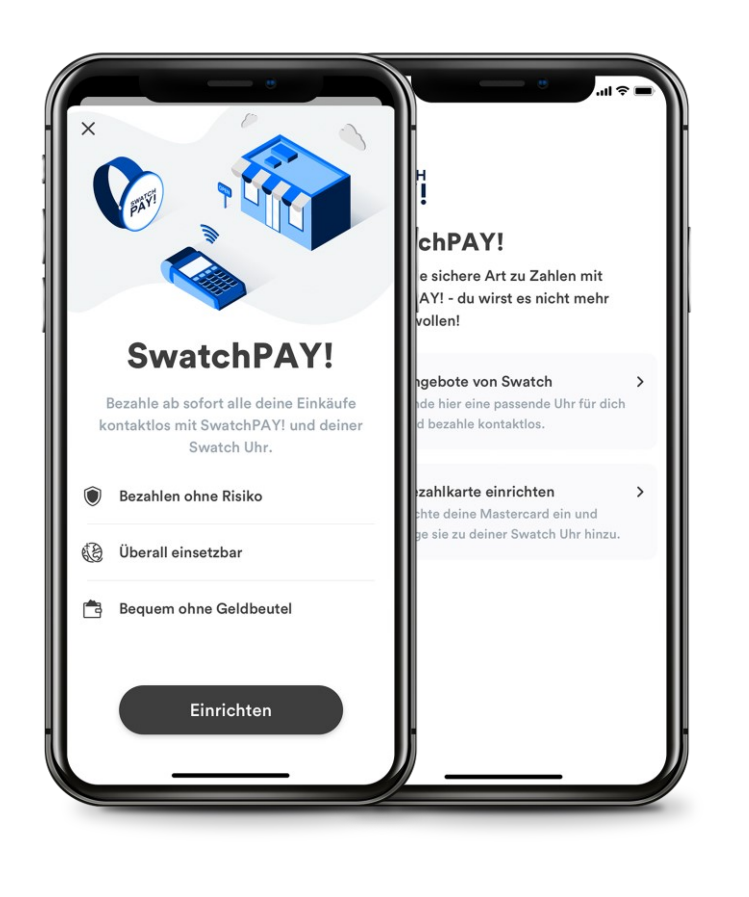

### 04

### SwatchPAY! erfolgreich eingerichtet

Sobald du SwatchPAY! im VIMpay Store eingerichtet hast, erscheint das SwatchPAY! Segment mit der Mastercard im VIMpay Board.

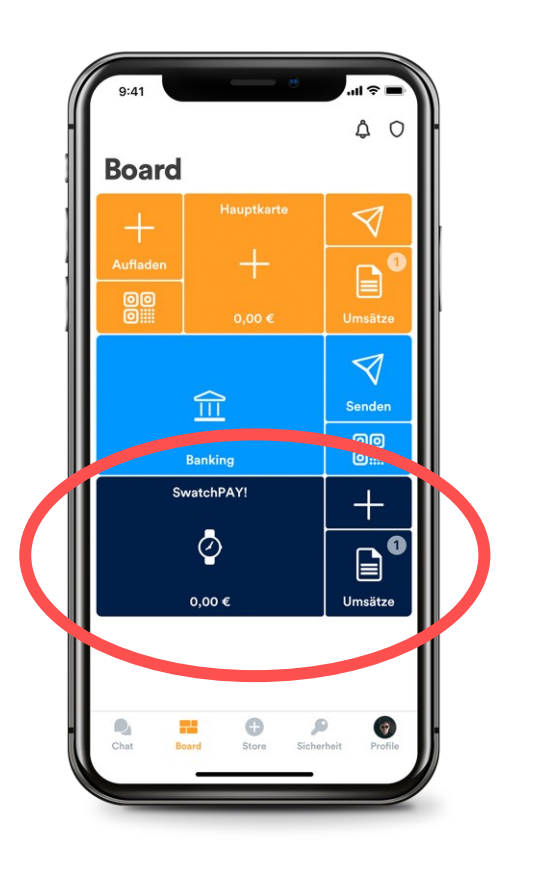

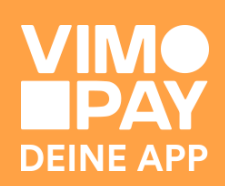

05

### SwatchPAY! Kartenansicht

Klicke auf das Uhren-Symbol im SwatchPAY! Segment, um deine digitale Karte anzuzeigen.

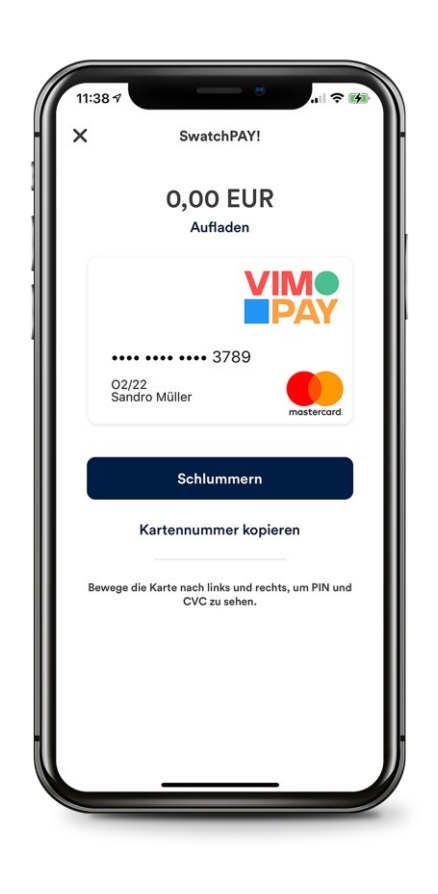

### 06

#### SwatchPAY! Kartennummer kopieren

In der Kartenansicht kannst du die Kartennummer kopieren, mit welcher du die Mastercard in der SwatchPAY! App mit deiner Swatch Uhr verknüpfst.

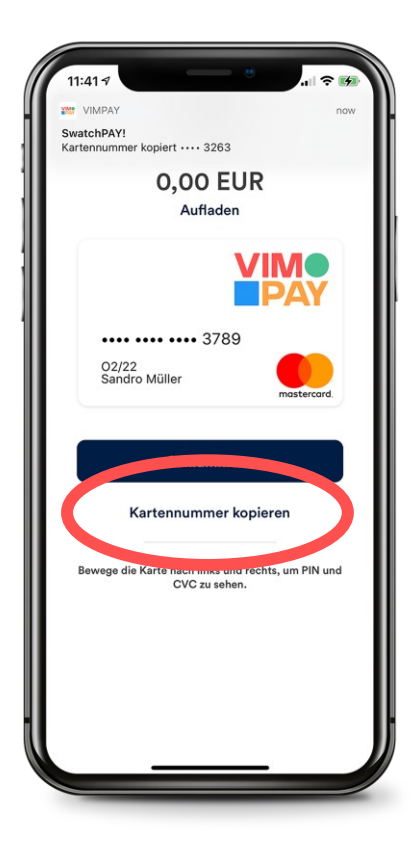

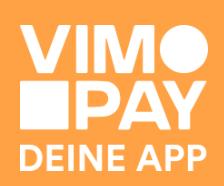